## 佐野高等学校・同附属中学校のグループスペースの入り方

1 佐野高等学校・同附属中学校ホームページのトップページの右上にあるログインをクリック

|                                                                     | 新規登録 ログイン |
|---------------------------------------------------------------------|-----------|
| 佐野高等学校·                                                             | 同附属中学校    |
| 〒327-0847<br>栃木県佐野市天神町761番地1<br>電話 0283-23-0161<br>FAX 0283-21-1301 |           |

2 配信されたメールに記載された [ログインID]、[パスワード] を入力し、ログインをクリック

| ログイログ・ | ン:::::::::::::::::<br>インID | X     |
|--------|----------------------------|-------|
| パスワ    | 7-15                       |       |
|        | <                          |       |
|        | ログイン                       | キャンセル |

3 メニューにあるグループスペースの該当する学年をクリック

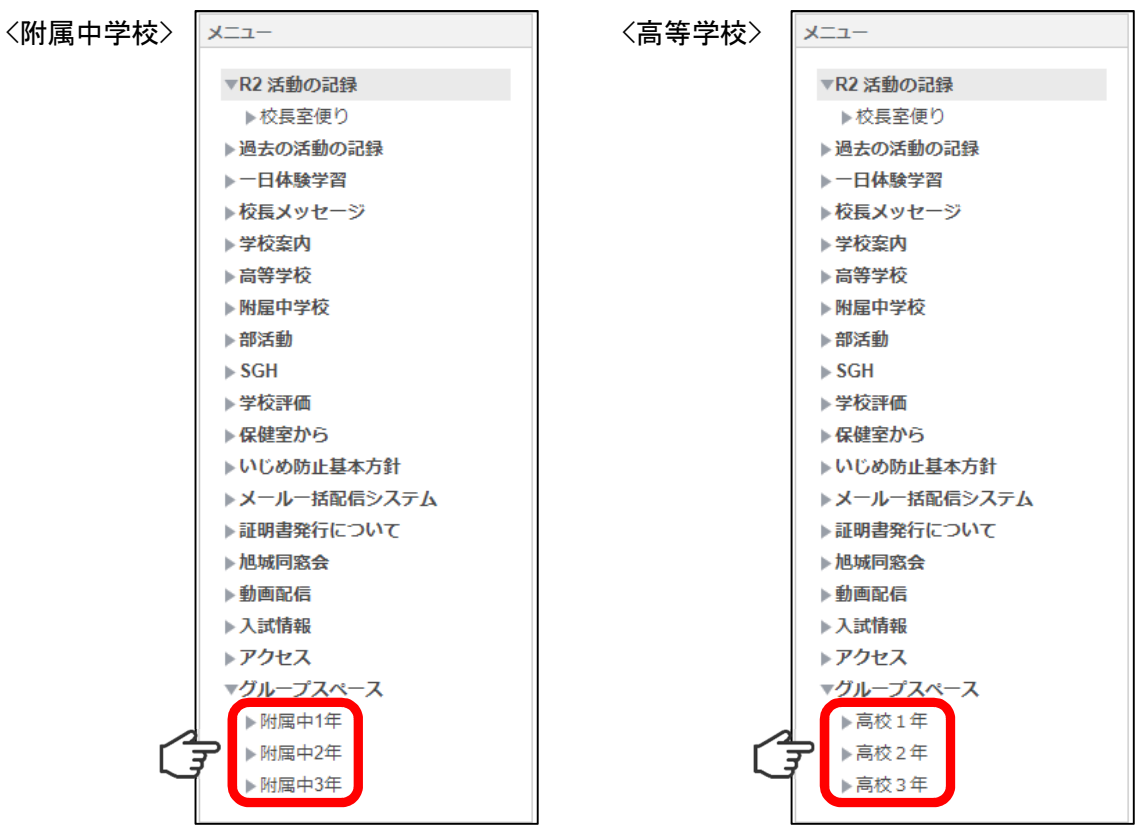